HERMES

# Uporabniški priročnik

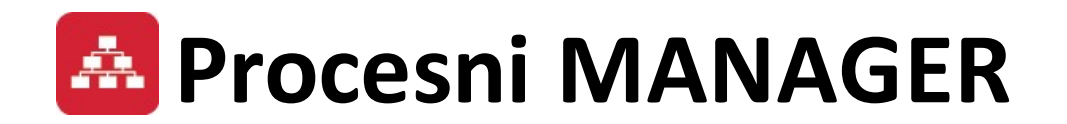

Hermes d.o.o. Prušnikova 2 1210 Ljubljana-Šentvid www.hermes2.net info@hermes2.net

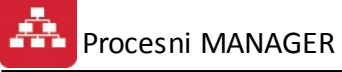

| 1. 0 | Dpis                                  | 3  |
|------|---------------------------------------|----|
| 1.1  | Procesni manager                      |    |
| 1.2  | Odklepanje in nastavitve              |    |
| 2. U | Jporaba                               | 4  |
| 2.1  | Osnovno okno - pregled pozicij faktur | 4  |
| 2.2  | Osnovno urejanje                      | 4  |
| 2.3  | Paketne obdelave                      | 11 |
| 2.4  | Planiranje – Terminiranje             |    |
| 2.5  | Izpisi                                |    |
|      |                                       |    |

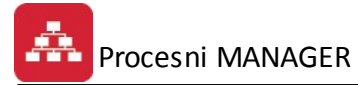

# 1 Opis

## 1.1 Procesni manager

Razširitveni modul **Procesni manager** je implementiran v modulu **Fakturiranje** (pozicije faktur in predračunov) programskih paketov **3.0 HermeS**.

Procesni manager omogoča:

Osnovno urejanje:

- vstavljanje delovnega naloga (preko obrazca dodamo nov delovni nalog),
- spreminjanje delovnega naloga,
- brisanje delovnega naloga,
- kopiranje enega ali več delovnih nalogov,
- dodajanje faz in postopkov.

Paketne obdelave – dodelitev statusa delovnim nalogom:

• gumbi: odpri delovni nalog, kosovnica, lansiranje, razpis, izdaja, prejem, zaključi

Terminiranje:

 terminiranje nam omogoča avtomatsko postavitev delovnih nalogov in njihovih postopkov glede na proste vire, delovne dni, praznike in smene. Izberemo lahko možnost "deadlines" oz. "do roka" katera nam postavi delovne naloge na zadnji čas, ko se lahko še izvedejo do predvidenega konca ali možnost "terminiraj" katera postavi delovne naloge in postopke glede na njihovo prioriteto tako, da se čim prej končajo.

Planiranje:

 planiranje pokaže delovne naloge po planiranem datumu in po terminiranem datumu.

Za vsak delovni nalog lahko:

- tiskamo podatke o delovnem nalogi,
- dobimo izpisek materialov glede na delovni nalog,
- stanje delovnega naloga,
- terminirane postopke delovnega naloga

## 1.2 Odklepanje in nastavitve

### Vstopni modul Hermes

#### Odklepanje

Za uporabo je potreben odklep razširitvenega modula **Multi kosovnica** (Okna -> Razširitveni moduli) preko ključavnice:

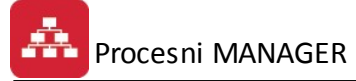

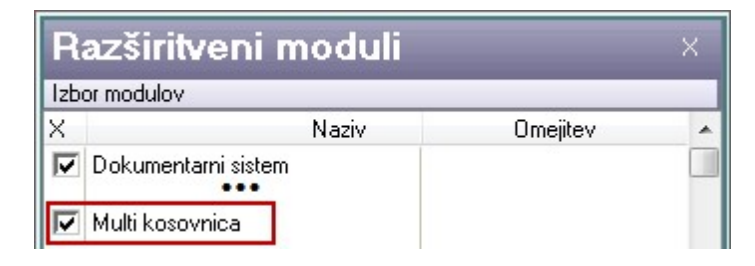

# 2 Uporaba

# 2.1 Osnovno okno - pregled pozicij faktur

Dostop preko gumba 🖾 Multi kos.

| Contractivojske kosovnice                                                                                                    |                                                                                                    |
|----------------------------------------------------------------------------------------------------|----------------------------------------------------------------------------------------------------|
| Prikaz drevesne strukture                                                                                                    |                                                                                                    |
| Image: Image:<                                                                                                    | Image: Signal Signal |
| Image: Sector and Sector and Sector an | ndeti: Kens:<br>PLOMOA<br>Mara 31671 - MAZA ZA TITUANUN M.17<br>Statist - MAZA ZA TITUANUN M.17                                                                                                    |
| E Votavi Conemani E Briži E Koniraj E Prijeni                                                                                                    | 0.0                                                                                                    |
|                                                                                                    |                                                                                                    |
|                                                                                                    | 🕑 Zapri 🕺 🤨 Pomoč                                                                                                    |

# 2.2 Osnovno urejanje

Zavihek Osnovno urejanje

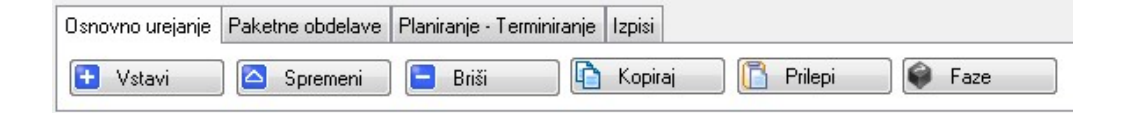

V zavihku **Osnovno urejanje** imamo gumbe za manipulacijo delovnega naloga v drevesni strukturi in platno na katerem so vizualizirani delovni nalogi.

Gumb **Vstavi** oz. **Spremeni** odpre okno z obrazcom za vnos novega delovnega naloga oz. za spremembo trenutnega delovnega naloga. Med vstavljanjem ali

- spreminjanjem lahko določimo delovnemu nalogu naslednje podatke:
  - prioriteta izvajanja,
  - obvezen dogodek (pomeni, da se naslednji za njim ne sme zgoditi preden se ta konča),
  - oznaka,
  - naziv,
  - opis,
  - status,
  - planiran datum začetka,
  - planiran datum konca,
  - šifra materiala,
  - količina,
  - cena,
  - prodajna cena,
  - vrsto delovnega naloga (Proizvodni ali Storitveni),
  - fazo,
  - pozicijo naročila in
  - ident delovnega naloga.

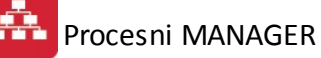

| Urejanje večni   | vojske  | kosovnice   |          |       |      |          |      |         |    |   |      | × |
|------------------|---------|-------------|----------|-------|------|----------|------|---------|----|---|------|---|
| /ečnivojska koso | vnica   | Večnivojska | kosovnic | a (2) |      |          |      |         |    |   |      |   |
| ID:              |         | 0           |          |       |      |          |      |         |    |   |      |   |
| Parent ID:       |         | 1414        |          |       |      |          |      |         |    |   |      |   |
| Sfa ID:          |         | 0           |          |       |      |          |      |         |    |   |      |   |
| NarPK ID:        |         | 0           |          |       |      |          |      |         |    |   |      |   |
| PredRP ID:       |         | 0           |          |       |      |          |      |         |    |   |      |   |
| MBIa ID:         |         | 0           |          |       |      |          |      |         |    |   |      |   |
| Prioriteta:      |         | 0 🔶         |          |       |      |          |      |         |    |   |      |   |
|                  | ОЬ      | vezen dogod | ek       |       |      |          |      |         |    |   |      |   |
| Oznaka:          |         |             |          |       |      |          |      |         |    |   |      |   |
| Naziv:           | _       |             |          |       |      |          |      |         |    |   |      |   |
| Opis:            |         |             |          |       |      |          |      |         |    |   |      | * |
|                  |         |             |          |       |      |          |      |         |    |   |      | ÷ |
| Status:          | Vneše   | n           |          |       |      |          |      |         |    |   |      |   |
| Datum začetka:   |         |             | 1        |       |      |          |      |         |    |   |      |   |
| Datum konca:     |         |             | Ť.       |       |      |          |      |         |    |   |      |   |
| Šifra izdelka:   |         |             |          | 2     |      |          |      |         |    |   |      |   |
| Količina:        |         |             |          |       |      |          |      |         |    |   |      |   |
| Cena:            |         |             |          |       |      |          |      |         |    |   |      |   |
| Prodajna cena:   |         |             |          |       |      |          |      |         |    |   |      |   |
| Vrsta delovne    | ga nalo | ga -        | 9 1919   |       |      |          |      |         |    |   |      |   |
|                  |         | O Pro       | izvodni  |       |      | 🔘 Storit | veni |         |    |   |      |   |
|                  |         |             |          |       | N Sh | ani      |      | Preklij | či | 0 | Pomo | č |
|                  |         |             |          |       |      |          |      | -       |    | - | -    |   |

| chivojska kosovni | ca vechivojska kosov | nica (2)        |   |  |
|-------------------|----------------------|-----------------|---|--|
| Faza ID:          | 0                    |                 |   |  |
| Poz. nar. ID:     | 0                    |                 |   |  |
| DN ID:            | 0                    |                 |   |  |
| Dat. kreiranja:   | 20.05.2015           | Kreator:        | 5 |  |
| Dat. spremembe:   |                      | Zad. uporabnik: |   |  |

- Gumb **Briši** izbriše trenutno izbrani delovni nalog. Delovnega naloga ni mogoče izbrisati, če je le-ta odprt ali zaključen.
- Gumb **Kopiraj** kopira od izbranega delovnega naloga celo poddrevo in nam omogoča lepljenje tega poddrevesa na nek drug delovni nalog (primer: izberemo delovni nalog, ga kopiramo (gumb **Kopiraj**) in nato izberemo nek drug delovni nalog ter

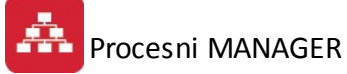

izberemo gumb **Prilepi**). Pri kopiranju strukture je potrebno ponovno vnesti podatke kot so:

- šifra materiala,
- ID delovnega naloga,
- Faze in
- Pozicija naročila.

Gumb **Faze** nam odpre obrazec s katerim lahko delovnemu nalogu:

- dodamo material,
- dodamo postopke ali
- dodamo storitve.

| ) U<br>Poi: | rejanje k<br>zdelku | osovnice - delovne faze   |               |                     |           |  |  |
|-------------|---------------------|---------------------------|---------------|---------------------|-----------|--|--|
|             |                     |                           | Var.: 0 - 0sr | iovna kosovnica izd | lelka     |  |  |
| ×           | Zap Št              | Opis izdelavne faze       | Delovr        | Delovno mesto       |           |  |  |
|             |                     |                           | IDDm Oznaka   | Naziv               |           |  |  |
| ۲           | 1                   |                           | 0             |                     |           |  |  |
|             |                     |                           |               |                     |           |  |  |
|             |                     |                           |               |                     |           |  |  |
|             |                     |                           |               | 🔼 Spremeni          | 📄 🔚 Briši |  |  |
| i.          | Material            | 📄 🍙 Postopki 🛛 🌾 Storitve |               | 😈 Zapri             | 🕘 🕑 Pomoč |  |  |

#### - Gumb Material

| Ŷ | Ko            | osovni | ica iz | delka                |              |                |                  |                |          |             |            |         |               |       |    |  |  |  |  |  |
|---|---------------|--------|--------|----------------------|--------------|----------------|------------------|----------------|----------|-------------|------------|---------|---------------|-------|----|--|--|--|--|--|
| K | oso           | ivnica |        |                      |              |                |                  |                |          |             |            |         |               |       |    |  |  |  |  |  |
|   | lz            | dele   | с,     | Faz                  | a:           |                |                  |                |          |             |            |         |               |       |    |  |  |  |  |  |
|   | * Št. poz. PP |        |        | Material ali Izdelek |              | Količina/enoto | Št Kosov         | Standard/Sarža | Kreirano | Spremenjeno | Razre:     |         |               |       |    |  |  |  |  |  |
|   |               |        |        |                      |              |                |                  |                |          |             |            | Skl     | Šifra         | Naziv | Em |  |  |  |  |  |
|   | •             |        | 1      | 1                    | 7002,04,03,0 | KOTNIK         | KOM              | 1,000000       | 0,00     |             | 20.05.2015 |         |               |       |    |  |  |  |  |  |
|   |               |        |        |                      |              |                |                  |                |          |             |            |         |               |       |    |  |  |  |  |  |
|   | •             |        |        |                      |              |                |                  |                |          |             |            |         | F.            |       |    |  |  |  |  |  |
|   |               |        |        |                      |              |                | Skupaj količina: | 1,000000       |          | 🕒 🗹 stavi   | Sprer      | meni 📒  | <u>B</u> riši |       |    |  |  |  |  |  |
| 2 |               | Navoo  | dilo   | 8                    | Na 100%      |                |                  |                |          |             | 😈 Za       | pri 🧕 🧕 | Pomoč         |       |    |  |  |  |  |  |

| 🛃 Ažuriranje kosovr | nice     |   |    |          |   |       | × |
|---------------------|----------|---|----|----------|---|-------|---|
| Kosovnica           |          |   |    |          |   |       |   |
| Izdelek:            |          |   |    |          |   |       |   |
| Faza:               | 23728 🔍  |   |    |          |   |       |   |
| Številka pozicije:  | 2        |   |    |          |   |       |   |
| Skladišče:          |          |   |    |          |   |       |   |
| Šifra materiala/PP: |          | 9 |    |          |   |       |   |
| Količina:           | 1,000000 |   |    |          |   |       |   |
| Kalkulativne mere:  |          |   |    |          |   |       |   |
| Standard/Sarža:     |          |   |    |          |   |       |   |
| Material:           |          |   |    |          |   |       |   |
| Masa [Kg]:          | 0,000000 |   |    |          |   |       |   |
| Alternativa:        |          | 9 |    |          |   |       |   |
| Razrezna mera:      |          |   |    |          |   |       |   |
| Število kosov:      | 1,00     |   |    |          |   |       |   |
| <u>N</u> ačrt:      |          |   |    |          |   |       | ¢ |
|                     |          | 8 | ОК | Prekliči | 0 | Pomoi | č |

## - Gumb **Postopki**

| os | Irejanje p<br>topek za i | ostopk<br>zdelavo | ov za izdelavo izdelka<br>izdelka |        |                  |               |         |
|----|--------------------------|-------------------|-----------------------------------|--------|------------------|---------------|---------|
| F  | aza:                     |                   |                                   |        |                  |               |         |
| ×  | Pozicija                 |                   | Delovni postopek                  |        | Delovni normativ | /             |         |
|    |                          | Šifra             | Opis postopka                     | Šifra  | Naziv Vira       | Normativ [Ur] | Šifra   |
| •  | 14                       | 0005              | Razrez                            | 7 Žaga |                  |               |         |
| •  |                          |                   |                                   |        |                  |               |         |
|    |                          |                   |                                   |        | 🔁 Vstavi         | 🔼 Spremeni    | 😑 Briši |
|    |                          |                   |                                   |        |                  | 😈 Zapri       | 🤨 Pomoč |

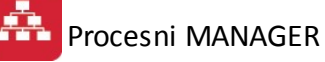

| Šifra:       |               |  |  |   |
|--------------|---------------|--|--|---|
| Pozicija:    | 15            |  |  |   |
| Postopek:    | ٩             |  |  |   |
| Delo Vir:    | 0 🔍           |  |  |   |
| Delo Norma:  | [1U] 000000,0 |  |  |   |
| Stroj Vir:   | 0 🔍           |  |  |   |
| Stroj Norma: | (JU) 000000,0 |  |  |   |
| Priprava:    | 0,000000 [Ur] |  |  |   |
| Program:     |               |  |  | Ś |
| Opis:        |               |  |  | * |
|              |               |  |  |   |
|              |               |  |  |   |

#### - Gumb Storitve

| ] T<br>az | abela stori<br>a izvedbe | tev na kosovnici           |                        |               |              |                  |
|-----------|--------------------------|----------------------------|------------------------|---------------|--------------|------------------|
| ×         | ID Zapisa<br>1904        | Opis dela<br>Storitev delo | Kol                    | icina<br>1,00 | Cena<br>0,00 | Vrednost<br>0,00 |
|           |                          |                            | 💿 <u>P</u> ogled 💽 🕨 V | /stavi        | Spremeni     | Briši            |

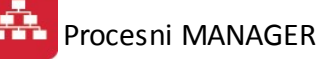

| 😧 Vstavljanje zap      | oisa       |   |    |          |   |      | x  |
|------------------------|------------|---|----|----------|---|------|----|
| Storitev na kosovr     | nici       |   |    |          |   |      |    |
| ID Zapisa:<br>Faza ID: | 0<br>23728 |   |    |          |   |      |    |
| Opis storitve:         |            |   |    |          |   |      |    |
| Količina:              | 0,00       |   |    |          |   |      |    |
| Cena:                  | 0,00       |   |    |          |   |      |    |
| Vrednost:              | 0,00       |   |    |          |   |      |    |
| Rabat:                 | 0,00%      |   |    |          |   |      |    |
|                        |            | 8 | OK | Prekliči | 0 | Pomo | )č |

#### Drevesna struktura

Sestavljena je iz dveh gumbov (osveži in nastavitve), platna na kateremu so delovni nalogi in navigacijska mapa.

Gumb **Osveži -** ponovno pridobi podatke iz podatkovne baze in osveži platno na katerem so delovni nalogi.

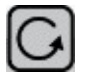

Gumb **Nastavitve** - odpre okno na kateremu so potrditvena polja. Če je polje obkljukano, pomeni, da bo informacija prikazana na delovnem nalogu, v nasprotnem primeru informacije ne bo.

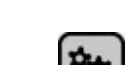

| Izbira | prikaza podatkov           | - |                      | X |
|--------|----------------------------|---|----------------------|---|
| 1      | Opis                       |   | Količina             |   |
|        | Oznaka                     |   | Cena                 |   |
| 1      | Prioriteta                 |   | Prodajna cena        |   |
|        | Obvezno                    |   | Faze                 |   |
|        | Pozicija računa            |   | ID pozicije naročila |   |
|        | ID pozicije naročila kupca |   | Delovní nalog        |   |
|        | Pozicija predračuna        |   | Datum nastanka       |   |
|        | Naziv blaga                |   | Datum spremembe      |   |
| 1      | Status                     |   | Ustvaril             |   |
|        | Tip delovnega naloga       |   | Zadnji uporabnik     |   |

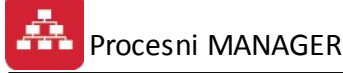

#### Navigacijska mapa

S pomočjo navigacijske mape se lahko premikamo po platnu. Mapa vsebuje naslednje dodatne funkcionalnosti:

- prvi gumb iz leve samodejno prilagodi platno (postavi drevo na sredino in avtomatsko poveča/pomanjša tako, da je večina drevesa vidnega),
- drugi gumb iz leve minimizira navigacijsko mapo in
- drsnik; ki poveča/pomanjša pogled.

Po platnu se lahko premikamo tudi s kombinacijo tipk CTRL + levi miškin klik in medtem ko držimo miškin klik, se lahko premikamo.

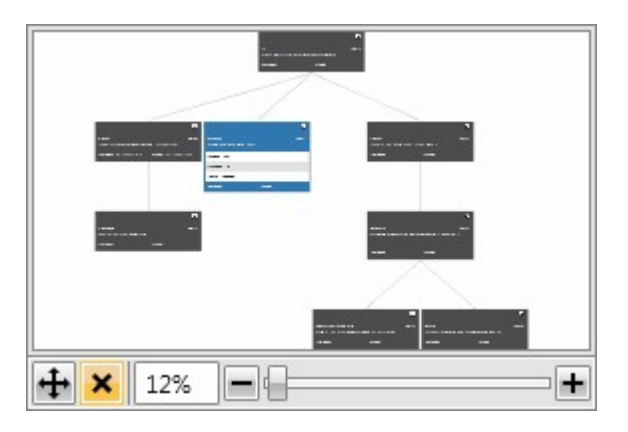

## 2.3 Paketne obdelave

#### Zavihek Paketne obdelave

| Osnovno urejanje | Paketne obdelave | Planiranje - Terminiranje Iz | pisi              |          |            |
|------------------|------------------|------------------------------|-------------------|----------|------------|
| ₩ Odpri DN       | 📦 Kosovnica      | 🤹 Lansiranje 🔣 R             | Razpis 🥢 🍂 Izdaja | 🍂 Prejem | 🔥 Zaključi |

Vsebuje gumbe za obdelavo delovnega naloga:

- Odpri DN odpre delovni nalog, spremeni se status,
- Kosovnica odpre kosovnico materiala za izdelke na delovnem nalogu,
- Lansiranje lansira količine v proizvodnjo, spremeni se status,
- Razpis razpiše potrebni material za izdelke,
- Izdaja izdamo porabljen material po delovnem nalogu,
- Prejem prevzamemo izdelke iz delovnega naloga in
- Zaključi zaključimo delovni nalog, spremeni se status.

## 2.4 Planiranje – Terminiranje

Zavihek Planiranje – Terminiranje

| Osnovno urejanje | Paketne obdelave | Planiranje - Terminiranje | Izpisi |
|------------------|------------------|---------------------------|--------|
| 🗇 Planiranje     | Terminiranje     | 1                         |        |

#### • Terminiranje

Sestavljeno je iz orodne vrstice, pregleda delovnih nalogov in postopkov in časovnice. Terminiranje upošteva proste vire, smene in praznike. Če ima delovni nalog obkljukano polje obvezno, pomeni, da se bodo delovni nalogi, ki so postavljeni za njim, izvedli takoj, ko se ta konča (primer: delovni nalog v drevesni strukturi, ki se nahaja levo od drugega delovnega naloga se mora dokončati preden se lahko drugi delovni nalog začne). Da lahko program terminira delovne naloge, morajo ti imeti nastavljene vsaj datum začetka, postopke in biti označeni kot odprti delovni nalog.

#### Orodna vrstica z gumbi

Terminiraj Do roka Potrdi Zakleni Reset

Gumbe uporabljamo za manipulacijo in shranjevanje delovnih nalogov ter njihovih postopkov. Imamo naslednje gumbe:

- **Terminiraj**: avtomatsko postavi postopke na začetke delovnih nalogov tako, da se končajo čim prej,

- **Do roka**: da se to zgodi je potrebno nastavit delovnim nalogom še datum konca. Avtomatsko postavi postopke na konec delovnega naloga,

- Potrdi: shrani vse trenutne spremembe,

- **Zakleni**: označimo enega ali več delovnih nalogov (Da označimo delovni nalog kliknemo na številko/leto delovnega naloga v pregledu delovnih nalogov in postopkov. Za več držimo tipko levi CTRL) in

- **Reset**: resetira datume delovnih nalogov na planirane datume (nastavljene ob začetku delovnega naloga v drevesni strukturi).

#### Pregled delovnih nalogov in postopkov

| ikaz drevesne strukture         |                   |                   |       |                            |             |         |    |    |    |
|---------------------------------|-------------------|-------------------|-------|----------------------------|-------------|---------|----|----|----|
| Terminiraj Doroka Potrdi Za     | kleni Reset       |                   |       |                            |             |         |    |    |    |
|                                 |                   |                   |       |                            |             | Week 21 |    |    |    |
|                                 |                   |                   |       |                            |             | 20      | 21 | 22 | 28 |
| Številka/Leto - Šifra materiala | Od                | Do                | Kupec | Trajanje (Dan.Ura:Min:Sek) | ID postopka |         |    |    |    |
| 806,03,06,0 (ID: 1420)          | 22.5.2015 0:00:00 | 22.5.2015 0:00:00 |       | 000.00:00:00               |             |         |    | •  |    |
| 230459 (ID: 1415)               | 21.5.2015 0:00:00 | 21.5.2015 0:00:00 |       | 000.00:00:00               |             |         | •  |    |    |
| 704.25.173.0 (ID: 1418)         | 24.5.2015 0:00:00 | 24.5.2015 0:00:00 |       | 000.00:00:00               |             |         |    |    |    |
| 310871 (ID: 1419)               | 20.5.2015 0:00:00 | 20.5.2015 0:00:00 |       | 000.00:00:00               |             | •       |    |    |    |

Vsak delovni nalog, ki ima postopke, ima v prvem stolpcu možnost skrivanja postopkov in razširitev postopkov (če skrijemo postopke vidimo samo podatke o delovnem nalogu in na časovnici vidimo samo rumeno črto če delovni nalog ima postopke). Pregled vsebuje več stolpcev in sicer:

- Številka/Leto: v vrstici delovnega naloga pomeni številka delovnega naloga, pred postopkom pa opis postopka;

- Od: od kdaj traja delovni nalog oz. postopek;

- Do: do kdaj traja delovni nalog oz. postopek;

- Kupec: piše samo pred postopki, kdo je naročnik tega postopka oz. delovnega naloga in

- Trajanje: trajanje delovnega naloga oz. postopka v formatu 'dan.ura:minuta:sekunda'.

#### Časovnica

V časovnici so delovni nalogi. Če imajo postopke, so obarvani z oranžno črto, če nimajo postopkov in imajo nek začeten in končni datum pa so obarvani isto kot postopki. Če delovni nalog nima določenega končnega datuma in nima postopkov je v obliki romba in črne barve. Rdeča črta v delovnem nalogu pomeni, da je postopek šel čez predviden rok (za to je potrebno nastaviti datum konca v delovnem nalogu).

#### Navigacija in ročno spreminjanje po časovnici

 - za povečanje/pomanjšanje se postavimo z miško na belo polje (tam kjer ni postopkov in delovnih nalogov) in s koleščkom povečamo in pomanjšamo časovno ravnilo, za pomanjšanje časovnice se lahko uporabi tudi klik koleščka na belem polju in

- ročno spreminjanje delovnih nalogov in postopkov je možno, dokler delovni nalog ni zaklenjen. Datume spremenimo tako, da se postavimo z miško na začetek/konec delovnega naloga (pokazati se nam mora ikona puščica v levo in desno). Lahko pa tudi prestavimo datume v istem intervalu. To naredimo tako, da z levim klikom kliknemo nekje na sredini delovnega naloga ali postopka in povlečemo v levo ali desno.

#### • Planiranje

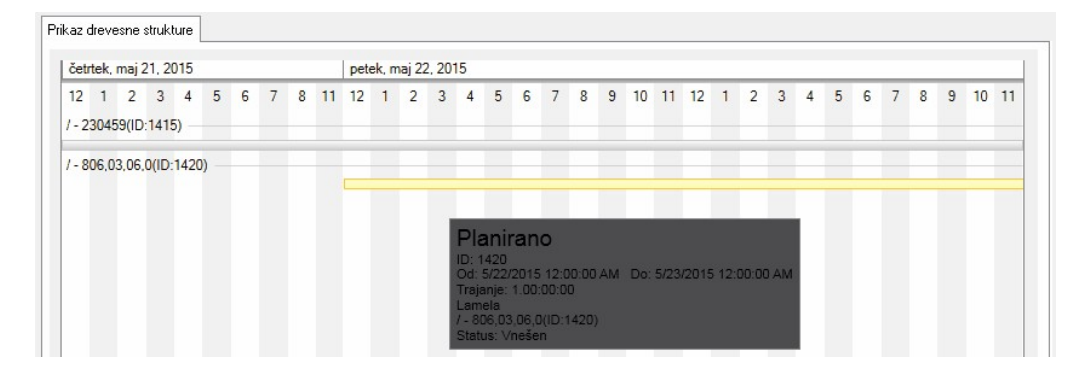

Služi za vizualni prikaz planiranih datumov (datum začetka in konca katerega nastavimo v drevesni strukturi pri vstavljanju ali spreminjanju delovnega naloga) in terminiranih datumov (datumi, ki jih avtomatizacija kreira oz. ki jih nastavimo s premikanjem delovnih nalogov in postopkov po časovnici terminiranja). Za vsak delovni nalog lahko obstajajo dve časovnici v časovnem ravnilu (zgornja kaže terminiran datum, spodnja pa planiran datum).

## 2.5 Izpisi

Zavihek **Izpisi** 

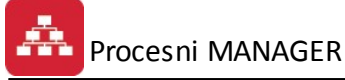

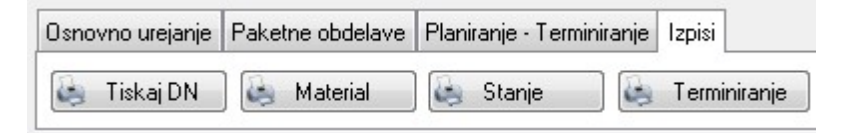

V zavihku Izpisi se nahajajo gumbi za izpis:

- Tiskaj DN poročilo enega ali serije delovnih nalogov, da dobimo podatke o delovnem nalogu ga moramo odpreti,
- Material seznam potrebnih materialov glede na lansirano količino po delovnem nalogu,
- Stanje poročilo o stanju posameznega objekta v prikazu in
- Terminiranje poročilo o časovnem razporedu delovnih nalogov.